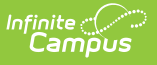

# **MN v3.3 - Student School Association Resource Preferences**

Last Modified on 04/17/2025 2:25 pm CDT

The Ed-Fi Configuration tool is used to establish Ed-Fi data resources.

The following describes how to set the resource preferences for the Student School Association resource. If the Configure or Edit buttons do not display, then the resource does not need to be mapped and the toggle button can be used to turn the resource on or off.

If a mapping is changed, a resync must be performed on the resource in order for the new mappings to send correctly. Any item not mapped will not report to Ed-Fi.

1. Select the appropriate Ed-Fi Codes for the Entry Type Descriptors.

#### **Enrollment Start Status**

| Attribute  | System Settings > Custom Data and Links > Core Attribute/Dictionary > |
|------------|-----------------------------------------------------------------------|
| Dictionary | Enrollment > State Start Status                                       |

UI Location Student Information > General > Enrollments > Start Status

| Entry Type Descriptors                                         | -                                                 |
|----------------------------------------------------------------|---------------------------------------------------|
| Enrollment State Start Status                                  | Ed-Fi Code                                        |
| 00: Last year, public school, same district                    | 0: Last enrollment in a public school in the 🔻    |
| 01: Last year, MN nonpublic school                             | 1: Last enrollment in nonpublic school in N $$ $$ |
| 02: Last year, another state                                   | 2: Last enrollment in another State               |
| 03: Last year, another country                                 | 3: Last enrollment in another country             |
| 04: Last year, MN public school, other district                | 4: Last enrollment in a Minnesota school ir ▼     |
| 05: Never before in school, regardless of age                  | 5: Student has never been in school 🔹             |
| 06: Age 6 or older as of 9/1, never before in school (ia19-20) | •                                                 |
| 07: Last enrolled before last year (ia19-20)                   | •                                                 |
| 11: Midyear transfer from MN nonpublic school (ia19-20)        | •                                                 |
| 12: Midyear transfer from other state (ia19-20)                | •                                                 |
| 13: Midyear transfer from other country (ia19-20)              | •                                                 |
| 14: Midyear transfer from other MN school district (ia19-20)   | •                                                 |
| 21: Midyear transfer from school in this district (ia19-20)    | •                                                 |
| 22: Midyear grade level change (ia19-20)                       | •                                                 |
| 23: Midyear change in district of residence (ia19-20)          | •                                                 |
| 24: Last year, same school or inter-district transfer          | 24: Changed enrollment status 🔹                   |

2. Select the appropriate **Ed-Fi Codes** for the Exit Withdraw Type Descriptors.

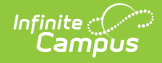

# Enrollment State Exit Type

| Attribute   | System Settings > Custom Data and Links > Core Attribute/Dictionary > |
|-------------|-----------------------------------------------------------------------|
| Dictionary  | Enrollment > State ExitType                                           |
| UI Location | Student Information > General > Enrollments > End Status              |

| Exit Withdraw Type Descriptors                          |                                                             |  |
|---------------------------------------------------------|-------------------------------------------------------------|--|
|                                                         |                                                             |  |
| Enrollment State End Status                             | Ed-Fi Code                                                  |  |
| 00: Used for Fall reporting                             | 0: Used for fall reporting unless student wi 🔻              |  |
| 03: Transfer to approved nonpublic school               | 3: Transferred to an approved nonpublic sc 🔻                |  |
| 04: Moved to other MN school district                   | 4: Students moved outside of the district 🔹                 |  |
| 05: Moved out of MN                                     | 5: Student moved outside of the state or co 🔻               |  |
| 06: Dropout (17 or older)                               | 6: Students left school after reaching com                  |  |
| 07: Left after compulsory att age w/written<br>election | 7: Students left school after reaching com                  |  |
| 08: Graduated from High School                          | 8: Student graduated from a public school 🔻                 |  |
| 11: Student deceased                                    | 11: Student is deceased 🔹                                   |  |
| 12: Excused: permanent disability                       | 12: Students excused from attending scho 🔻                  |  |
| 13: Committed to correctional facility                  | 13: Students committed to a correctional f 💌                |  |
| 14: 15 day drop                                         | 14: Students withdrawn after 15 consecuti 🔻                 |  |
| 16: Expelled, didn`t start elsewhere                    | 16: Students were expelled and did not ret                  |  |
| 18: Whereabouts unknown/non-approved                    | 18: Students withdrew, no transcript req., o 🔻              |  |
| 20: Transfer to other district/not moved                | 20: Students transferred to another district 🔻              |  |
| 21: EC withdrawal: IEP met                              | 21: Early Childhood withdrawal; IEP/ IFSP/ 🔻                |  |
| 23: Withdrew from KG immaturity                         | 23: Kindergarten withdrawal, expected bac $~$               |  |
| 24: Withdrew to receive homebound services              | 24: Withdrew to receive homebound servic $\bullet$          |  |
| 25: EC eval only, child not eligible for services       | 25: EC evaluation only, child not eligible for $\bullet$    |  |
| 26: EC withdrawal by parent                             | 26: EC students withdrawn by parents                        |  |
| 27: EC transition at age 3                              | 27: EC transition at age 3, Part B eligible, E $\checkmark$ |  |

3. Select the appropriate **Ed-Fi Codes** for the Special Education Evaluation Status Descriptors Descriptors.

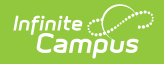

#### **Enrollment Special Ed Status**

 Attribute
 System Settings > Custom Data and Links > Core Attribute/Dictionary >

 Dictionary
 Enrollment > Special Ed Status

UI Location Student Information > General > Enrollments > Special Ed Fields > Special Ed Status

| Enrollment Special Ed Status                                  | Ed-Fi Code                                         |
|---------------------------------------------------------------|----------------------------------------------------|
| : None                                                        | 1: Not evaluated, non-disabled, no IEP/IFSF 🔻      |
| 2: K-12 Evaluated, Does Not Need Services; EC-Evaluated       | 2: Shared-Time K-12 – Evaluated, EC – Eva 🔻        |
| 3: Requires services; not currently participating             | 3: Evaluated - requires special ed services 🔻      |
| 4: Receiving services                                         | 4: Evaluated - receiving special ed services 🔻     |
| 5: Requires service, parents refused                          | 5: Evaluated − qualifies for services, paren 💌     |
| 5: Receiving services in district and through a public agency | 6: Evaluated – receiving services in district 🔻    |
| 7: IEP/IFSP terminated during year                            | 7: IEP/IFSP was terminated or requirement <b>•</b> |
| 3: Early Intervention                                         | •                                                  |

4. Select the appropriate **Ed-Fi Codes** for the State Aid Category Descriptors.

### **Enrollment State Aid Category**

| Attribute   | System Settings > Custom Data and Links > Core Attribute/Dictionary > |
|-------------|-----------------------------------------------------------------------|
| Dictionary  | Enrollment > State Aid Category                                       |
| UI Location | Student Information > General > Enrollments                           |

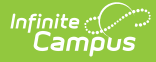

| State Aid Category Descriptors             |                                                 |
|--------------------------------------------|-------------------------------------------------|
| Enrollment State-Aid Category              | Ed-Fi Code                                      |
| 00: Regular: enrolled at resident district | 00: 00 - Regular; resident enrolled at the re 🔻 |
| 01: Open Enrollment                        | 01: 01 - Enrollment Options/Open Enrollme 🔻     |
| 02: Foreign Exchange Student J-1 Visa      | 02: 02 - Foreign Exchange.                      |
| 03: HSGI Nonresident                       | 03: 03 - Graduation Incentives 🔹                |
| 04: 11/12th Grade choice                   | 04: 04 - Enrollment Choice for 11th and 12 💌    |
| 05: Interdistrict cooperative agreement    | 05: 05 - Inter-district Cooperative Agreeme 🔻   |
| 06: Cooperative Facilities                 | 06: 06 - Cooperative Facilities 🔹               |
| 08: Charter school (student/parent choice) | 08: 08 - Charter School.                        |
| 10: Joint Powers Agreement                 | 10: 10 - Joint Powers Cooperatives              |
| 11: Missed Open Enr. Deadline              | 11: Non-tuition Parent Initiated Agreement 🔻    |
| 13: State Board Exceptions                 | •                                               |
| 14: Enrolled in another state              | 14: 14 - Enrollment in Another State            |
| 15: Resident of other state/country        | 15: Resident of another state/country neith 🔻   |
| 16: Shared Time paid to resident district  | 16: 16 – Shared-Time Aid is paid to the res 🔻   |
| 17: Shared Time paid to serving district   | 17: 17 – Shared-Time Aid paid to the servir 🔻   |
| 18: Shared Time paid by parent/guardian    | 18: 18 - Shared-Time - Parent/guardian pa 💌     |
| 19: Tuition agreement w/resident district  | 19: 19 - Tuition Agreement with Resident D 💌    |
| 20: Tuition agreement w/ parent/guardian   | 20: 20 - Tuition Agreement with Parent/Gu: 🔻    |
| 21: Ineligible nonresident student         | 21: Nonresidents/no tuition/no options ne 🔻     |
| 22: Open enr, returned to res dist         | 22: Ineligible open enrollment; returned to F   |
| 24: Early graduate                         | •                                               |
| 25: Adult HSGI student                     | · · · · · · · · · · · · · · · · · · ·           |
| 26: Private school HSGI                    | 26: Private contracted alternative - contrac 💌  |
| 27: Temporary care/treatment               | 27: Care & treatment, public - resident distr 💌 |
| 28: Resident at private school (IEP/care)  | 28: Nonpublic placed IEP/IFSP/IIIP or care 🔻    |

5. Select the appropriate **Ed-Fi Codes** for the Transportation Category Descriptors.

# **Enrollment State Aid Category**

| Attribute   | System Settings > Custom Data and Links > Core Attribute/Dictionary >    |
|-------------|--------------------------------------------------------------------------|
| Dictionary  | Transportation > Transportation Category                                 |
| UI Location | Student Information > General > Transportation > Transportation Category |

| ransportation Category Descriptors     |                                              |  |
|----------------------------------------|----------------------------------------------|--|
| Transportation Transportation Category | Ed-Fi Code                                   |  |
| 00: Walkers                            | 00: 00 – Walkers or Transportation Field N 🔻 |  |
| 01: Regular                            | 01: 01 – Regular 🔹                           |  |
| 02: Excess                             | 02: 02 - Excess 💌                            |  |
| 03: Disabled                           | 03: 03 – Disabled 🔹                          |  |
| 04: Desegregation                      | 04: 04 - Desegregation 🔻                     |  |
| 05: Ineligible/Nonresident             | 05: 05 – Ineligible 🔻                        |  |
| 06: Special Transportation             | 06: 06 Special Transportation                |  |

# 6. Click Save.

Infinite Campus